# 脇道からの PubMed 検索

- 本日のテーマ PubMed で適切な検索結果が得られなかったときに効果的な論文の探し方を知る
- 講習会で使用するデータベースの入口サイト

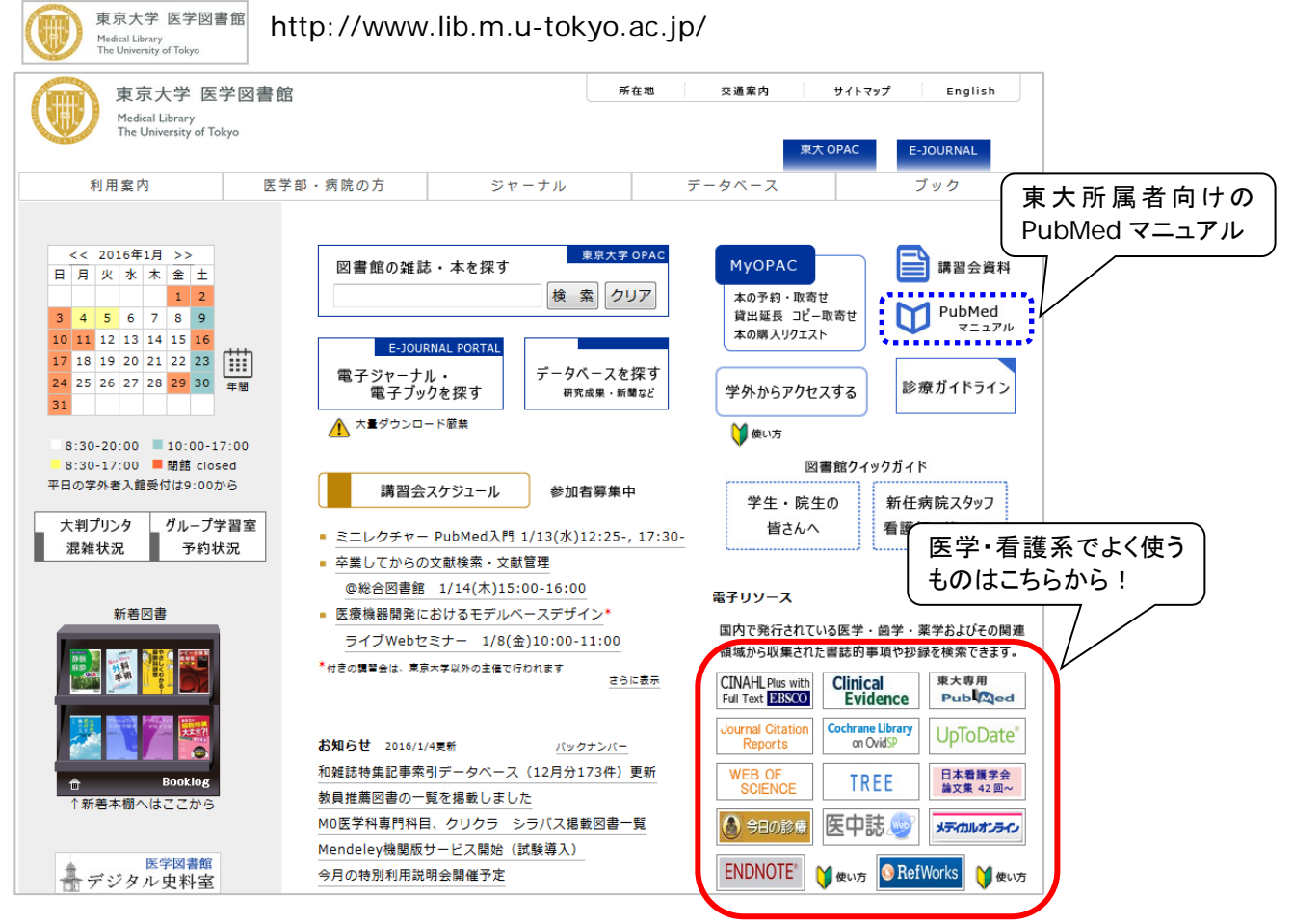

■ データベース検索の前に

探したい内容の論文を適切に見つけ出すには、「どんな言葉を検索キーワードにするか」が重要。

PICO(PECO)の設定:問題の定式化、疑問点を明確にする

P (Patient 患者・対象) :誰に I (Intervention 介入) :何をすると・何によって E(Exposure 要因) C (Comparison 比較) :何と比べて O (Outcome 結果・効果) :どのような結果になるのか

※ピックアップしたキーワードを用語集や辞典などで引き、同義の専門用語も控えておくとよい 参考 ライフサイエンス辞書オンラインサービス

> ⇒http://lsd.pharm.kyoto-u.ac.jp/cgi-bin/lsdproj/ejlookup04.pl (生命科学分野の研究者グループ・LSD プロジェクト提供の専門用語辞書)

> > 先人達の生み出した沢山の「知」を踏まえて、 新しい問題解決のカギを見つけょう!

この資料に関するお問い合わせ:東京大学医学図書館情報サービス係講習会担当 TEL: 03-5841-3667(内線:23667) E-mail: medkoshu@m.u-tokyo.ac.jp

# 【1】 英語のキーワードが思いつかない場合

| Case | 1 |
|------|---|
| Case |   |

医由註 📷

余命宣告された患者の精神的ケアに関する論文を探したいが、辞書には「余命宣告」に当たる英語がない。 どのようなキーワードで PubMed を検索すればよいか。

| 医中誌 🥪 | + | 果大專用<br>Pub Med |
|-------|---|-----------------|
|       |   |                 |

医中誌 Web の検索画面で「余命宣告」と入力して検索。

東大専用

- ② 検索結果一覧画面の表示を詳細表示に切り替え、意味合いの近いシソーラス用語を探す。
- ③ 目星を付けたシソーラス用語をクリックして「キーワードの詳細情報を見る」を選択。
- ④ 同義語や上位語・下位語を確認して、相応しい用語と思われたら、対応する MeSH 用語や英語の同義語を メモする。
- (5) ④で調べた用語をキーワードにして PubMed を検索する。

|   | <ul><li>すべて</li></ul> | 検索(キーワードなど) | ◎ 著者名 | ◎ その他 | 収載誌名 | - |      |  |
|---|-----------------------|-------------|-------|-------|------|---|------|--|
| 1 | 余命宣告                  |             |       |       |      |   | Q 検索 |  |

2015040095

2 【あらためて考える終末期の看護 透析患者のエンド・オブ・ライフケア】 事例でまなぶエンド・オブ・ライフケア 余命宣告された白 血病透析患者へのかかわり

Author : 二上 志帆子(淀川キリスト教病院 透析センター), 若槻 裕子 Source: 透析ケア (1341-1489)20巻11号 Page1054-1057(2014.11)

論文種類:解説/特集

シソーラス用語:<u>意思決定; 癌看護; \*血液透析(</u>看護); <u>死への態度; 情報サービス; 真実の開示: \*腎不全-</u>慢性(看護,合併症,治療); \*<u>白血病(</u>看 護,合併症); \*ターミナルケア(看護); 患者の権利擁護; 致死的転帰; 家族看護; 受容(心理学 医中誌Webで検索する ホスピス看護と緩和ケ ア看護

3

チェックタグ:ヒト;中年(45~64);男;看護

| Г       |                                                                                                    |
|---------|----------------------------------------------------------------------------------------------------|
| 詳細情報    | 上位語・下位語                                                                                                    |
| 語番号     | T010303                                                                                                    |
| 種別      | シソーラス用語                                                                                                    |
| 統制語     | 真実の開示                                                                                                    |
| カテゴリーコー | F01-40-90-80-10+<br>I01-80-40-130-100-20-30+                                                                                                 |
| MeSH用語  | Truth Disclosure                                                                                                    |
| 同義語     | 真相説明<br>真相暴露<br>Truth Disclosure<br>Truth Disclosures<br>真実の告知<br>真実告知<br>真相告知<br>● <u>以下の同義語を閉じる</u><br>Disclosure, Truth<br>告知-真相<br>暴露-真相 |
| 関連参照語   | <u>医療従事者-患者関係</u><br><u>患者の権利</u><br>情報入手                                                                                                    |
| シソーラス変遷 | 真相暴露(-2006)統制語表記変                                                                                                    |
|         |                                                                                                    |

## 【PubMed 検索画面(検索式は一例)】

POINT! 医中誌 Web に使用されている「医学用語シソー ラス」は、PubMed のシソーラスである MeSH に 準拠して策定されているが、日本独特の文化や 習慣なども表現する必要があるため、必ずしも MeSH 用語と 1:1 対応はしていない。 対応する MeSH 用語がない場合は「MeSH 用 語」の欄が表示されないので、まずは「同義語」 の欄に示されている用語で PubMed を検索し、 次に検索結果に表示された論文に付与されてい る MeSH 用語を使って再検索するなど、更なる エ夫が必要になる。

キーワードの詳細情報を見る

| 統制語      | 病名告知                                                                                                    |
|----------|----------------------------------------------------------------------------------------------------|
| カテゴリーコード | F01-40-90-80-10-20<br>I01-80-40-130-100-20-30-20                                                                                      |
| 同義語      | Informing Patient of Cancer<br>Informing Patient of Disease<br>Notice of Disease's Name<br>がん合知<br>ガン告知<br>遼の告知<br>遼告知<br>のすべての同義語を見る |

3

#### 補足 医中誌 Web と PubMed の両方に収録されている論文を利用する方法

PubMedには日本国内で刊行されている医学系雑誌のうち 161 誌(2015 年 12 月現在)が継続的に索引され ており、医中誌 Web で PubMed にも採録されている論文を検索すると、検索結果画面に PubMed へのリンク バナーが表示される。

------(例)高齢の慢性心不全患者に対する温泉療法の効果を論じた、海外の論文を探したい。

### **■**1行表示 Ð

| <u>#1</u> [] (温泉学/TH or 温泉療法/AL)            | 10,260 |
|---------------------------------------------|--------|
| <u>#2</u> 🔲 (心不全/TH or 慢性心不全/AL)            | 46,607 |
| <u>#3</u> = #1 and #2                       | 164    |
| <u>#4</u> 🔽 (#3) and (CK=高齡者(65~),高齡者(80~)) | 52     |

## 2014081123

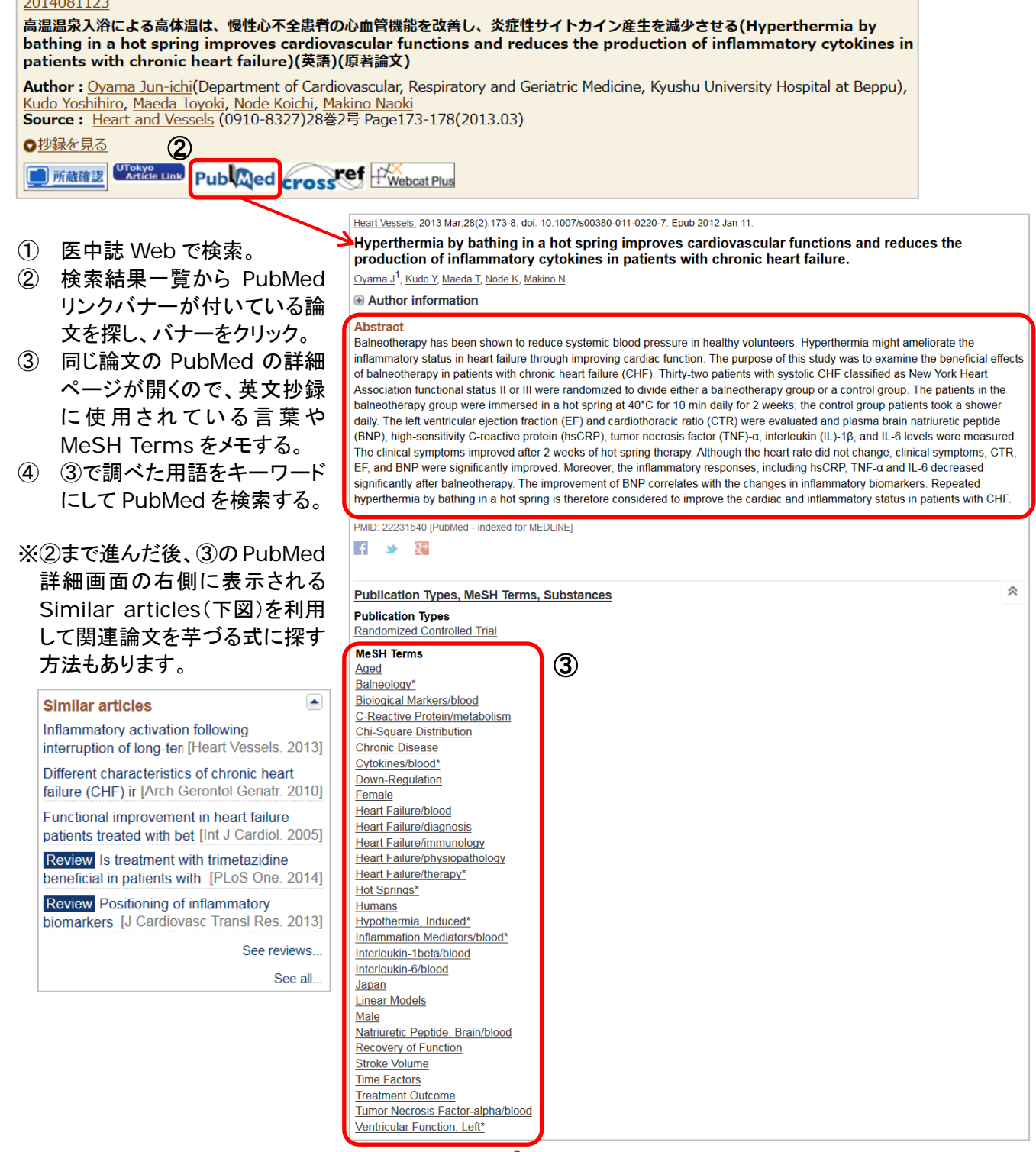

## 【2】 テーマに合った MeSH 用語がない場合

## Case 2

6

水中出産における感染症リスクを調査した論文を収集したい。

water AND birth では無関係な論文が大量にヒットするが、「水中出産」に当たる MeSH 用語はなかった。 どのような MeSH 用語を用いれば、テーマに合った論文を効率的に検索できるだろうか。

東大専用 CINAHL Plus with +Full Text EBSCO

Pub Med

- CINAHLの検索画面上部にある"CINAHL Headings"をクリック。
- ② "water birth"と入力して検索。
- ③ 標目"Water Birth"にチェックを入れると副標目の選択肢が表示されるので、適宜チェックを付けて「検索 データベース」をクリック。
- ④ CINAHL Headings に戻って" Infection"を検索し、③と同様にデータベース検索。
- ⑤ ③と④の検索結果にチェックを入れ、「AND を使用して検索」をクリック。
- ⑥ 得られた論文の抄録などを読み、テーマと合致する論文の PMID をメモする。
- ⑥で控えた PMID で PubMed を検索。
- ⑧ その後の作業は P.3 補足 の③以降と同じ。

#### CINAHL Heading 医学的根拠に基づくケアシート (1) 新規検索 出版物

|   | CINAHL Headings 🛛 モュートリアルを表示 |  |
|---|------------------------------|--|
| 2 | water birth 検索               |  |
|   | ◎ 次で始まる用語 ◎ 次を含む用語 ◎ 関連度ランク  |  |

|   | 結果: water birth                                                                          | Subheadings for: Water Birth 検索データベース                                                             |
|---|------------------------------------------------------------------------------------------|---------------------------------------------------------------------------------------------------|
|   | ザブヘディングを表示するには リンク先の用語をクリックすると<br>ボックスをチェックします。 リンク表示されます。<br>拡張(+) メジャー 範囲<br>コンセブ<br>ア | <ul> <li>▼ すべてのサブへディングを含める</li> <li>または1つ以上の小見出しを選択して、検索を限定してください</li> <li>Water Birth</li> </ul> |
| 3 | Vater Birth                                                                              | Administration/AM                                                                                 |
|   | Water Births 参照 : <u>Water Birth</u>                                                     |                                                                                                   |
|   | Infant, Very Low Birth Weight                                                            | Education/ED 🗐                                                                                    |
|   | Alternative Birth Centers                                                                | <ul> <li>Ethical Issues/El =</li> <li>Evaluation/EV =</li> </ul>                                  |

| 5 | ) ▼ すべて選択/選択解除 AND を使用して検索 |           | R/選択解除 AND を使用して検索 | OR を使用して検索 検索結果             | の削除                      |
|---|----------------------------|-----------|--------------------|-----------------------------|--------------------------|
|   |                            | 検索<br>ID# | 検索用語               | 検索オブション                     | アクション                    |
|   |                            | S2        | MH "Infection")    | <b>検索モード</b> - 入力した語順どおりに検索 | 🔍 結果を表示(10,276) 🚺 詳細を表示: |
|   |                            | S1        | MH "Water Birth")  | <b>検索モード</b> - 入力した語順どおりに検索 | 🔍 結果を表示 (476) 🚺 詳細を表示:   |

検索結果: 10 のうち 1~10 関連度▼ ページ オブション▼ 🛃 共有 🗸 1. Birth, Bath, and Beyond: The Science and Safety of Water Immersion During **9** + Labor and Birth. (includes abstract) Harper, Barbara; Journal of Perinatal Education, Summer2014; 23(3): 124-134. 11p. (Journal Article -review) ISSN: 1058-1243 PMID: 25364216 PMCID: PMC4210671 The 2014 objection to birth in water voiced by both the American Academy of Pediatrics and the American College of 学術誌 Obstetricians and Gynecologists (ACOG) in ACOG Bulletin #594 on immersion in wat... サブジェクト: Water Birth; Infant Physiology; Infant, Newborn: birth-1 month; Fetus, conception to birth; Female

引用文献: (44) このデータベース上で引用された回数: (1)

 PDF 全文 UTokyo Article Link 📕 Check OPAC 📕 Check CiNii Books

## 【 まとめ~重要な論文を見落とさないために~ 】

- ◆PubMed で適切な検索結果が得られなかったときは、PubMed 以外のデータベースも使ってみよう。
  - ・・・他のデータベース検索で得られた情報から PubMed を検索し直すと、最初の検索では見つからなかった、 新しい論文情報が見つかることも。
- 学術全般を収録したデータベースで幅広く
  - Web of Science Core Collection http://www.webofknowledge.com/wos 全分野の主要な学術雑誌(約 12,000 誌)に掲載された論文を収録。引用文献からの検索も可能。
  - Academic Search Complete http://search.ebscohost.com/login.aspx?authtype=ip&profile=ehost 収録範囲は社会、人文、自然科学、医療、デザイン、コンピュータ等。
     12,500 誌を超える学術誌の索引及び抄録に加え、7,300 を超える査読済み学術誌など 8,500 以上の定期 刊行物の全文を含む。
  - CiNii Articles http://ci.nii.ac.jp/
     日本国内で発行された学術誌、学協会誌、大学の研究紀要を中心とした論文情報データベース。
     一部については全文へのリンクや引用関係の索引も付加されている。
- 周辺分野のデータベースで調べてみる
  - CINAHL Plus with Full Text http://search.ebscohost.com/login.aspx?authtype=ip&profile=ehost 収録範囲は看護学・生体臨床医学・健康科学・代替医学など、看護学とその関連 17 分野。
     一部については全文へのリンクや引用関係の索引も付加されている。
  - BIOSIS Previews http://www.webofknowledge.com/biosis
     生命科学の包括的なデータベース。雑誌論文だけでなく、国際会議や単行書、米国特許情報も収録。
     Web of Science Core Collection と同一のプラットフォームで横断検索が可能。
  - PsycInfo http://search.ebscohost.com/login.aspx?authtype=ip&group=psyc 心理学全般をカバーする文献データベース。300万件以上の論文情報と抄録を収録している。
  - PILOTS Database http://search.proquest.com/pilots
     外傷後ストレス症候群 (PTSD) や、その他のトラウマに起因する出来事による精神衛生上の後遺症
     に関する、国際的な文献データベース。
  - SciFinder https://scifinder.cas.org/ 化学物質情報、科学技術文献情報、有機化学反応情報、試薬・化成品のカタログ情報、既存化学物質 台帳情報を検索できる。無料の利用登録が必要。
- 日本人の症例や日本人を対象とした調査データが必要なときは
  - 医中誌 Web http://login.jamas.or.jp/enter.html
     国内医学文献を網羅したデータベース。生理学・生化学などの基礎分野から臨床医学の各分野、更に 獣医学・看護学・社会医学までをカバーしている。
  - e-Stat(政府統計の総合窓口) http://www.e-stat.go.jp/SG1/estat/eStatTopPortal.do
     日本の政府統計ポータルサイト。統計データを Excel や CSV でダウンロードすることも可能。
- ※東京大学で利用できるデータベースの全体は、GACoS (Gateway to Academic Contents System) で 確認できます。

http://www.dl.itc.u-tokyo.ac.jp/gacos/index.html

遠回りかもしれないけれど・・・ 新しい何かがきっと見つかる。

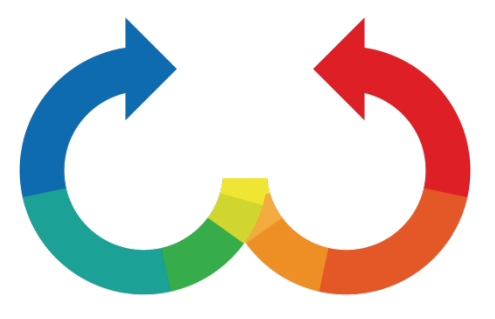